### MGP Process Flow Snapshot

| Bringing IN material of Vendor (Form 157/158) |        |                                                                    |                                                                                                    |  |  |  |  |  |  |  |
|-----------------------------------------------|--------|--------------------------------------------------------------------|----------------------------------------------------------------------------------------------------|--|--|--|--|--|--|--|
| Step                                          | Role   | Link                                                               | Task                                                                                                |  |  |  |  |  |  |  |
| 1                                             | Vendor | Portal <u>www.sail-bhilasteel.com-</u><br>Unified gate Pass System | Creation of request by vendor for bringing <b>IN</b> material (157/158)-single or multiple WO.      |  |  |  |  |  |  |  |
| 2                                             | OA     | BSPHOME → Applications → <u>New</u><br>CLMS (MGP Approval)         | To approve/reject the request of vendor                                                             |  |  |  |  |  |  |  |
| 3                                             | Vendor | Portal <u>www.sail-bhilasteel.com-</u><br>Unified gate Pass System | Create Material Gate Pass (MGP) and print (one copy) from the above approved request                |  |  |  |  |  |  |  |
| 4                                             | CISF   | SAP                                                                | e-Routecard creation (Tcode-ZCM102A), physical checking<br>and<br>Vehicle Gate entry(Tcode-ZCM103A) |  |  |  |  |  |  |  |
| 5                                             | Vendor | Manual Process                                                     | Shifting of the material to the site                                                                |  |  |  |  |  |  |  |
| 6                                             | OA     | SAP                                                                | Material receipt in SAP(Tcode-ZCM_OA)                                                               |  |  |  |  |  |  |  |
| 7                                             | CISF   | SAP                                                                | Vehicle Out in SAP(Tcode-ZCM103A)                                                                   |  |  |  |  |  |  |  |

| Sending OUT material of Vendor (Form 158R) |        |                                                                                                    |                                                                                                    |  |  |  |  |  |  |  |
|--------------------------------------------|--------|----------------------------------------------------------------------------------------------------|----------------------------------------------------------------------------------------------------|--|--|--|--|--|--|--|
| Step                                       | Role   | Link                                                                                                    | Task                                                                                                   |  |  |  |  |  |  |  |
| 1                                          | Vendor | Portal <u>www.sail-bhilasteel.com-</u><br>Unified gate Pass System                                                            | Creation of request by vendor for bringing <b>OUT</b> returnable material already entered thru 158 IN. |  |  |  |  |  |  |  |
| 2                                          | OA     | BSPHOME → Applications → <u>New</u><br>CLMS (MGP Approval)                                                                    | To approve/reject the request of vendor                                                                |  |  |  |  |  |  |  |
| 3                                          | Vendor | Portal www.sail-bhilasteel.com-<br>Unified gate Pass SystemCreate Material Gate Pass (MGP) from the above<br>approved request |                                                                                                    |  |  |  |  |  |  |  |
| 4                                          | CISF   | SAP                                                                                                    | e-Routecard creation (Tcode-ZCM102A), physical checking<br>and<br>Vehicle Gate entry(Tcode-ZCM103A)    |  |  |  |  |  |  |  |
| 5                                          | Vendor | Manual Process                                                                                                    | Loading of the material from the site to the vehicle                                                   |  |  |  |  |  |  |  |
| 6                                          | CISF   | SAP                                                                                                    | Returnable Material Entry in SAP(Tcode-ZCM105A),<br>Vehicle Out in SAP(Tcode-ZCM103A)                  |  |  |  |  |  |  |  |

<u>Manual for</u> <u>Operating</u> <u>Authorities(OA)</u>

## 1. OA Login

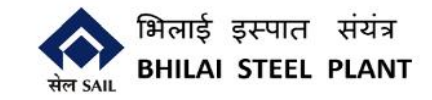

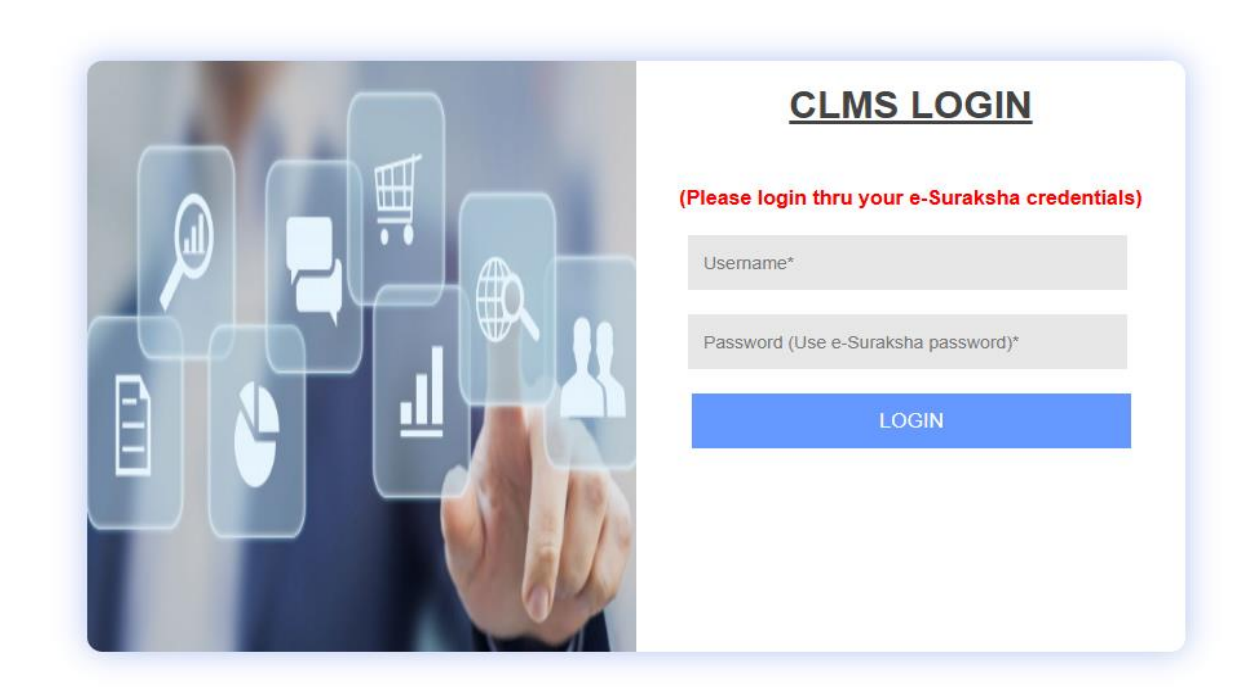

Developed & Maintained by C&IT, BSP

OA Needs to Login to CLMS System login using registered ID/Password.(Same as E Suraksha login/password) URL - http://10.145.8.22/services/cls/login\_bsp.jsp

## 2. Approve/Reject MGP Request

- Vendor needs to create an MGP Request detailing all the materials with Quantities, for Both taking material inside and outside the Plant.
- The request is created by the Vendor in the Vendor module MGP System.
- Each request has to be approved by the OA , before a MGP Document can be Generated by the Vendor using that request

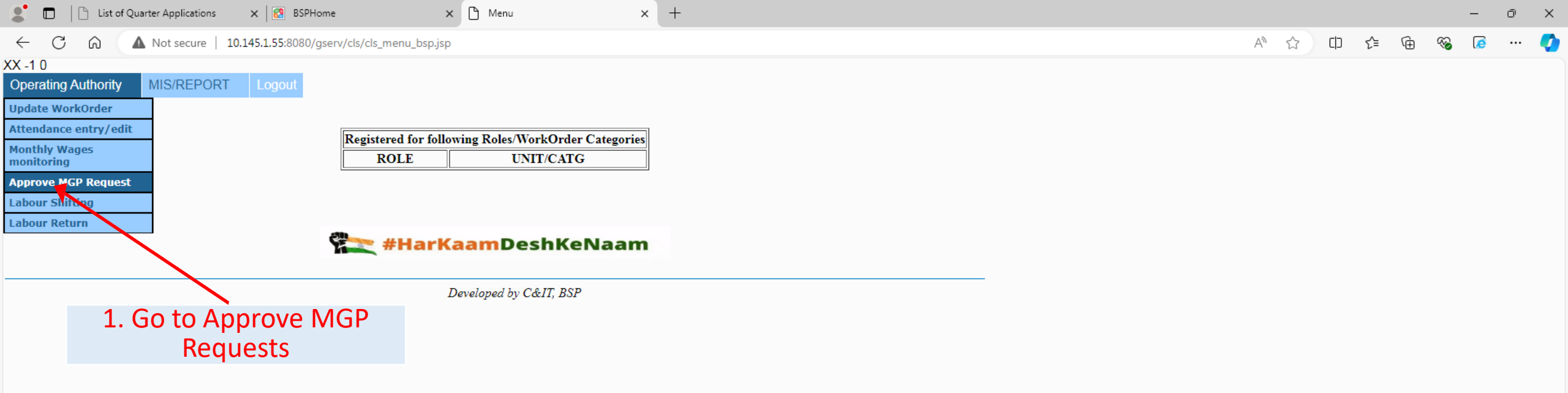

4 30°C Haze ヘ 🕼 記 🕼 ENG 16:47 - 16:47 - 1

-

0

w

Ъ.

5

x

J

P

1

10.145.1.55:8080/gserv/cls/oa\_approval.jsp

Цi

-

0

#### Material Gatepass Approval Requests List

Logged in as 401290

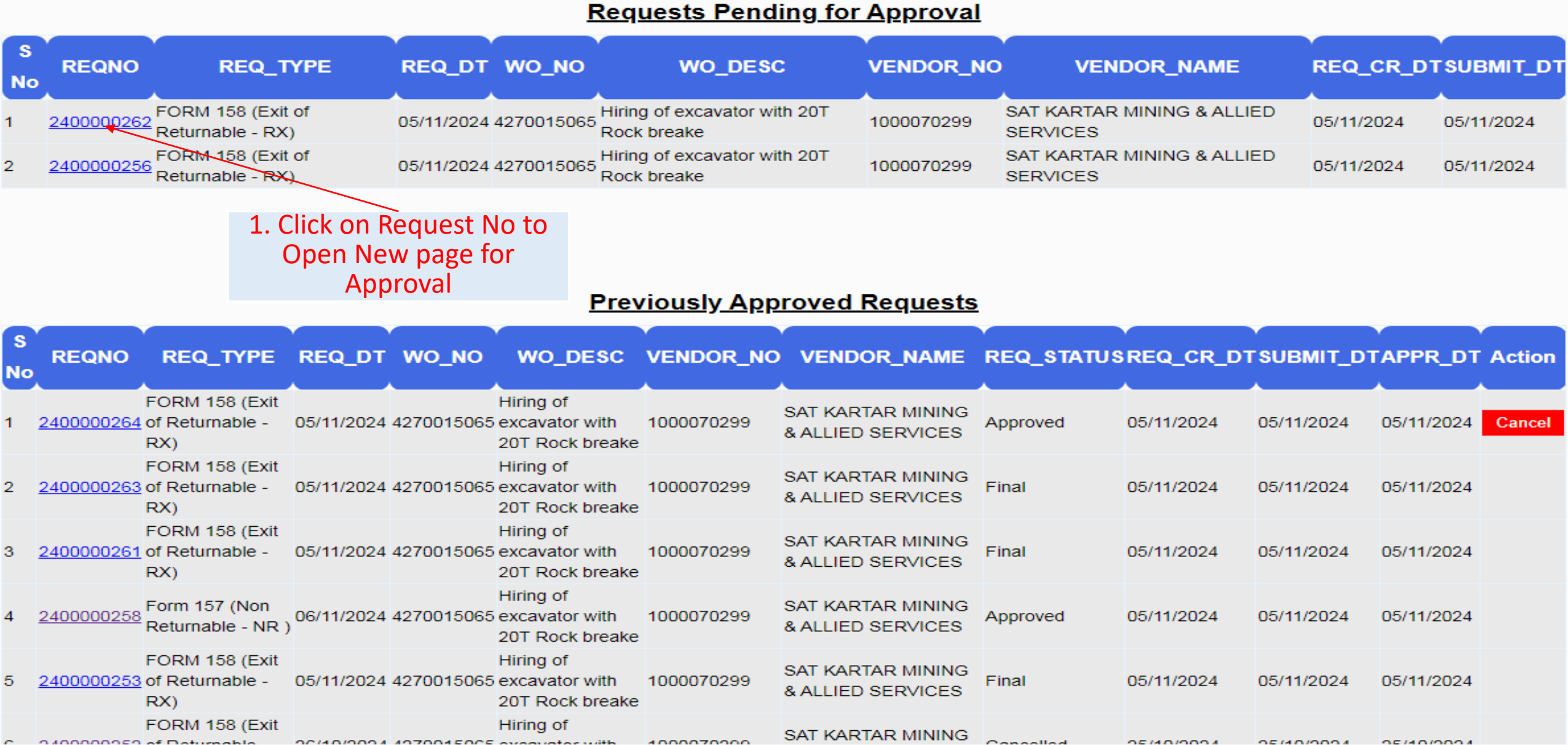

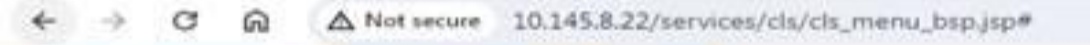

Material Gatepass Approval Request Details

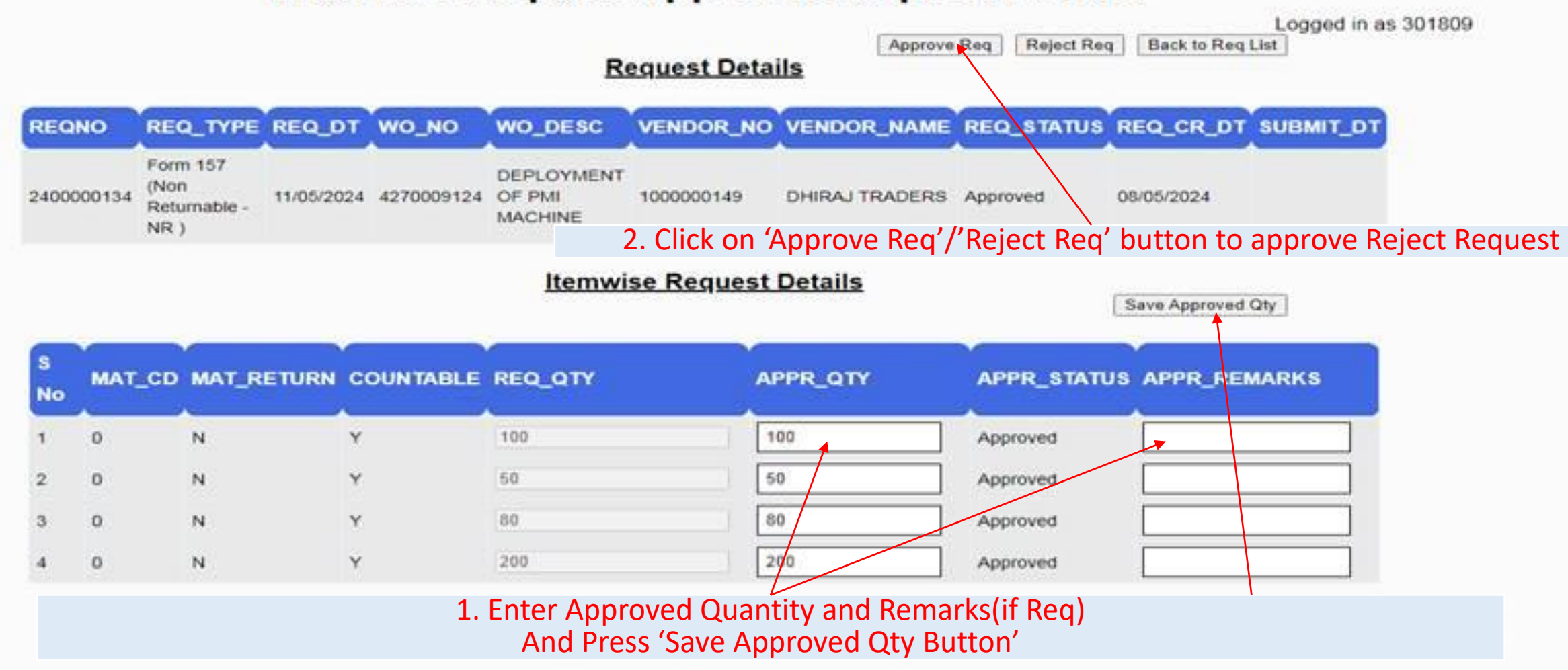

\*\*\*\*Note – If 'Approve Req'/'Reject Req' button is pressed without entering any individual Quantities, then the complete will be Accepted as it is or completely Rejected.

## 2. Viewing Old Approve/Rejected Requests

No

S

No

з

FORM 158 (Exit

040000050 of Doturnable

#### MIS/REPORT Logout

#### Material Gatepass Approval Requests List

Logged in as 401290

05/11/2024

05/11/2024

Cancel

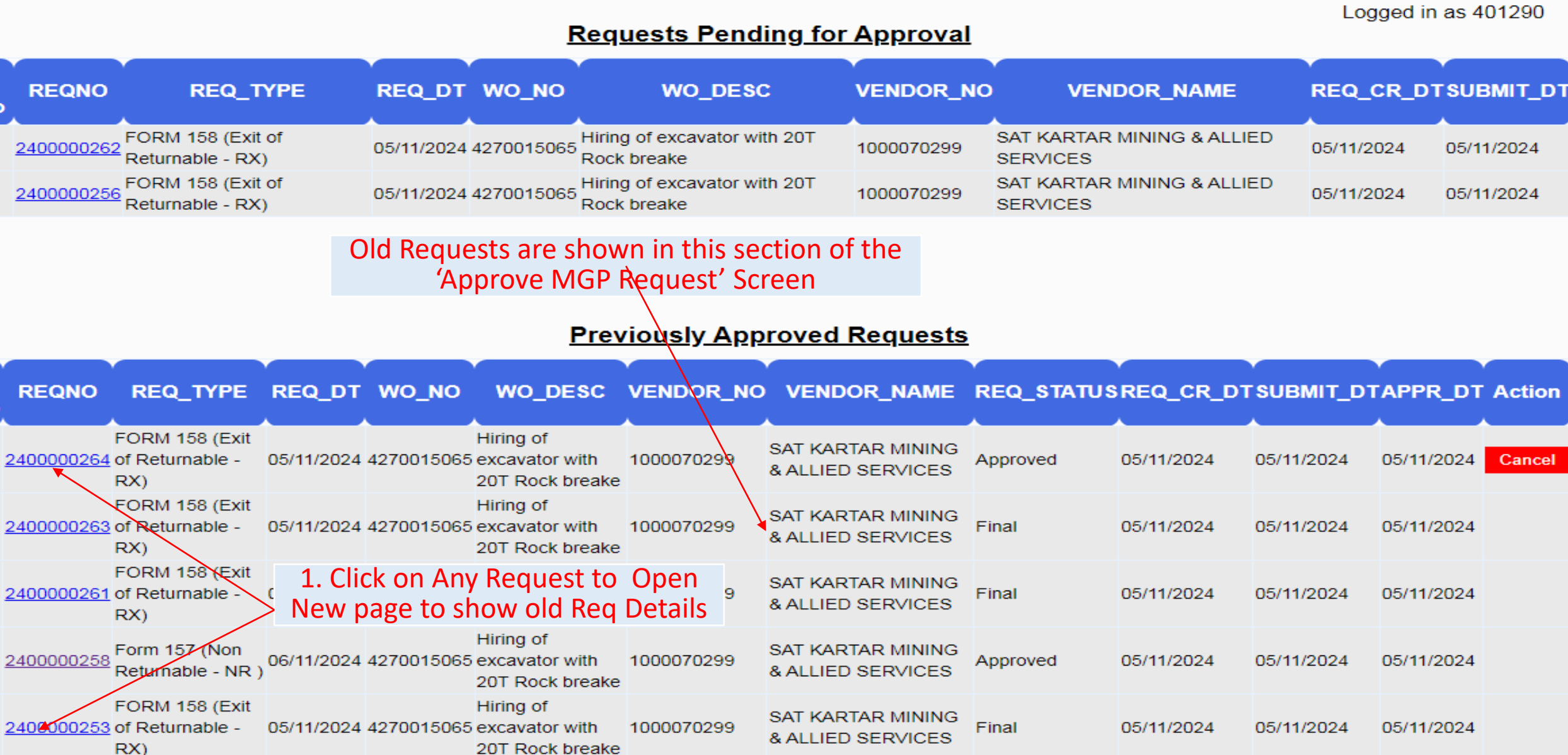

1000070000

SAT KARTAR MINING

Concelled

05/40/0004

05/40/000/

05/40/0004

Hiring of

00/40/0004 407004 E005 aveauator with

# 2. Cancelling an already Approved Request

- Only 158 OUT/RX type Requests are allowed to be cancelled
- They can only be cancelled before they are linked to a Material Gatepass(MGP)

#### Material Gatepass Approval Requests List

Logged in as 401290

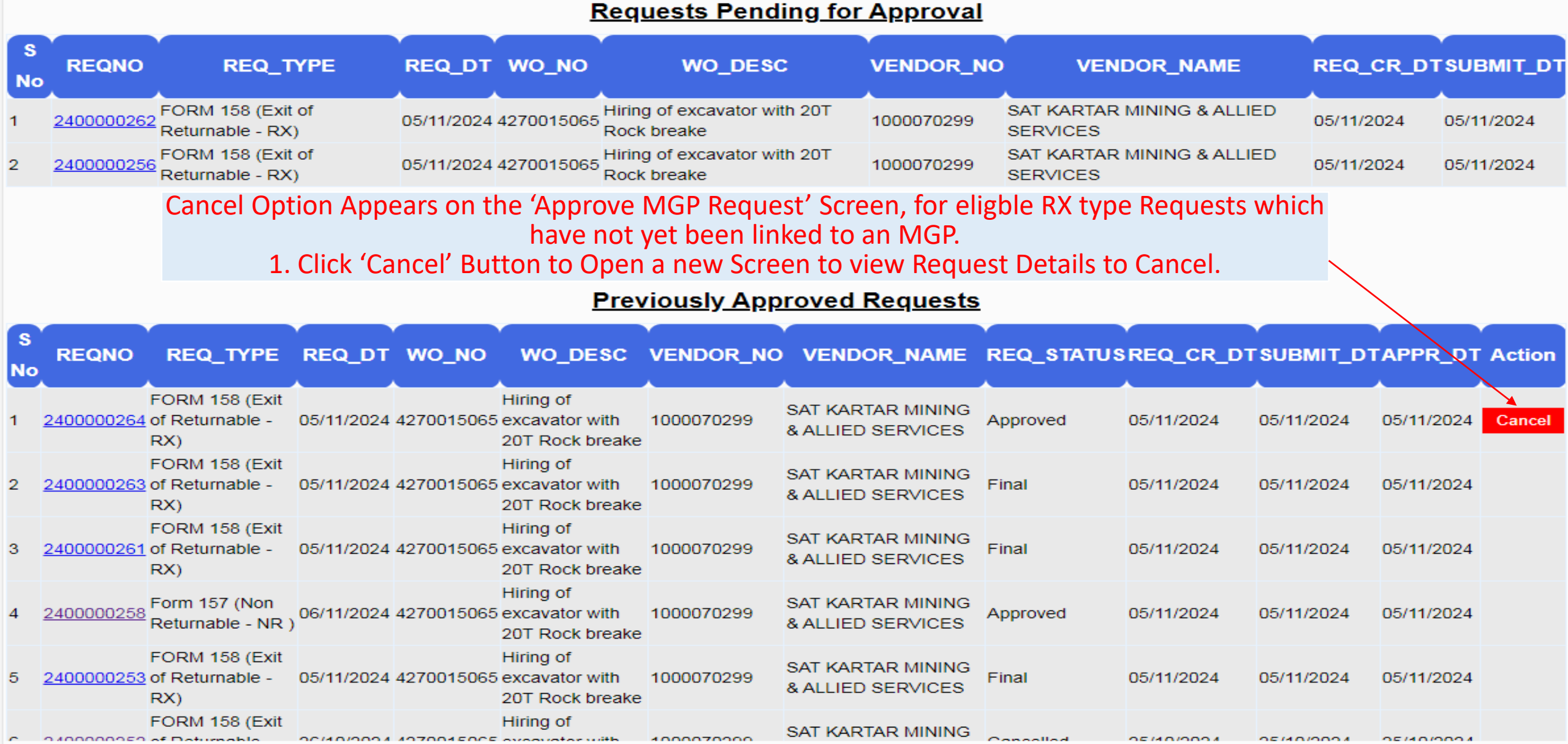

#### Material Gatepass Approval Request Details

**Operating Authority** 

**MIS/REPORT** 

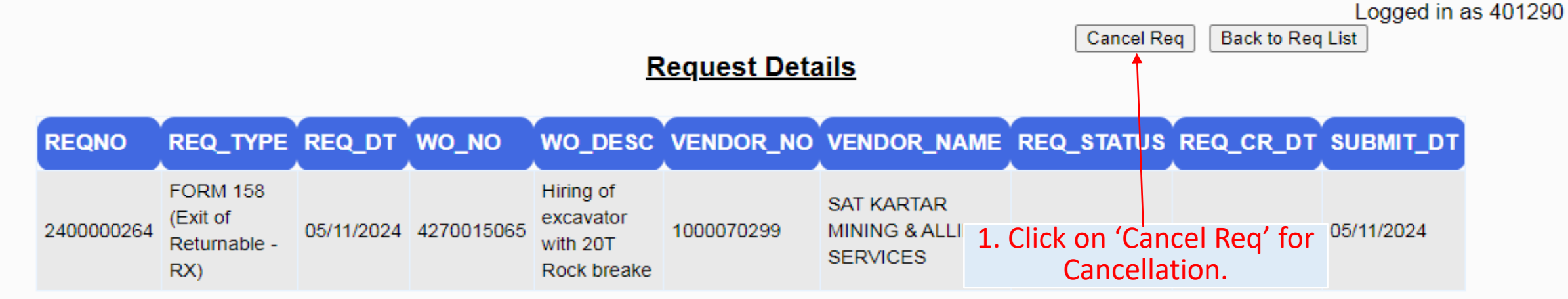

#### Itemwise Request Details

| S<br>No | MATERIAL               | UNIT | MAT_RETURN | COUNTABLE | REQ_QTY | APPR_QTY | APPR_STATUS | APPR_REMARKS |
|---------|------------------------|------|------------|-----------|---------|----------|-------------|--------------|
| 1       | WEB<br>CAMERA<br>IBALL | NO   | Y          | Y         | 25      | 25       | Approved    | 25           |
| 2       | SCANNER HP             | NO   | Y          | Y         | 15      | 15       | Approved    | 15           |
| 3       | PENDRIVE<br>SCANDISK   | NO   | Y          | Y         | 25      | 25       | Approved    | 25           |

## 4. Further Process

- Once Approved the request is linked by the Vendor to an MGP Document via the Vendor module MGP System, and that document is carried along with the material to the Plant Gate.
- CISF checks the documents and the physical Material and records the entry/exit of Material in SAP system
- The OA is required to receive the incoming material in SAP system. If the material is returnable (158 IN type request), then without receipt of material by OA in SAP, request to take the material out cannot be generated in Vendor module MGP System.